## D'sGATE アップデート情報のお知らせ

2024年6月7日のアップデート情報をご案内します。

◎ お手続きの際に対象物件を Excel ファイルで取り込む機能を追加しました。

✓ 対象の物件を画面上で選択する機能に加え、Excel ファイルで取り込むことも可能になりました。

✓ 今回の機能を追加したお手続きは以下 5 つです。
 ①解約見積依頼、②解約依頼、③集荷見積依頼、④集荷依頼、⑤返却申込

| 集荷依頼方法の選択                                                   |                  |
|-------------------------------------------------------------|------------------|
| 機器返却時の注意事項は こちら                                             | 「物件リストから物件を選択する」 |
| <ul> <li>物件リストから物件を選択する</li> <li>集荷見積一覧から見積を選択する</li> </ul> |                  |
| 集荷依頼をやめる                                                    | 次に進む             |

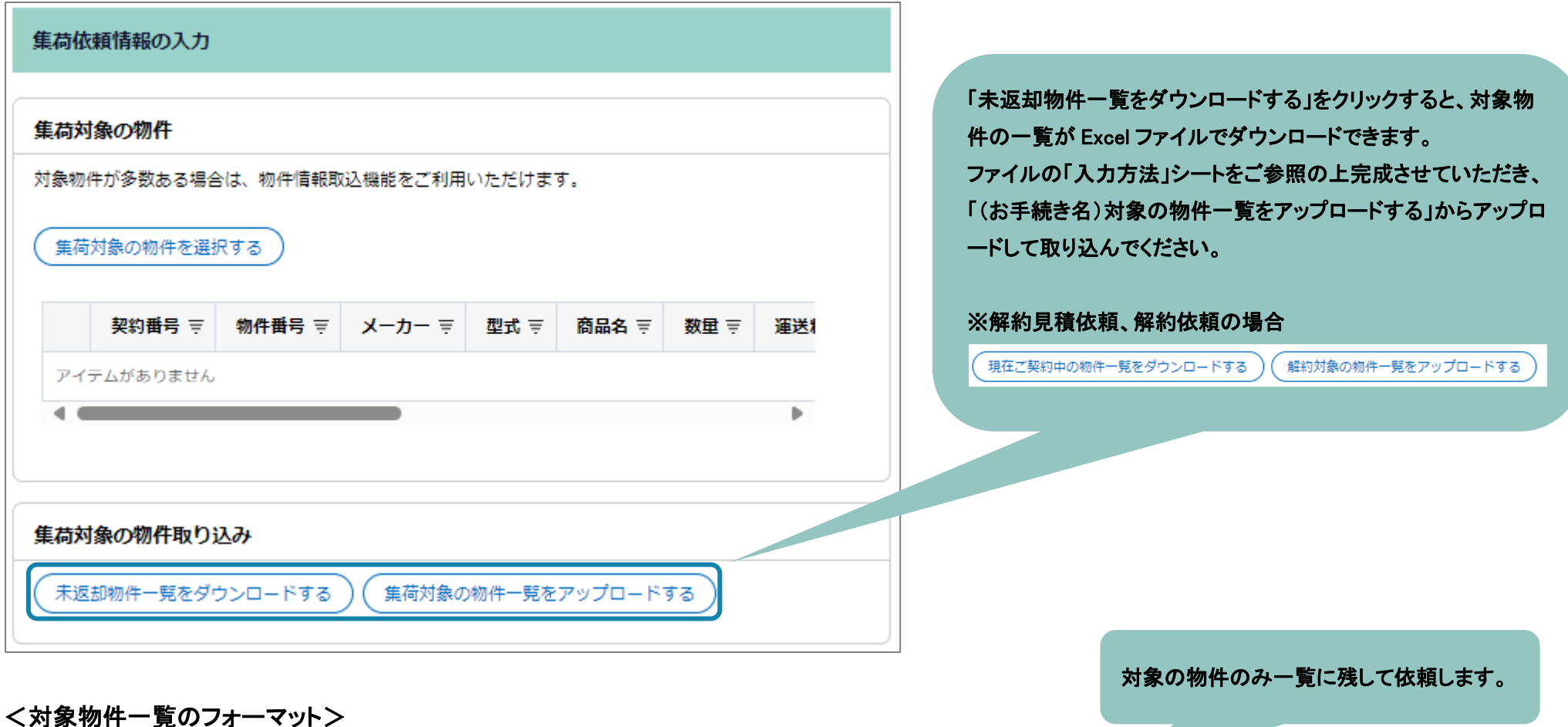

例)集荷見積依頼、集荷依頼のフォーマット

| 契約番号             | 物件番号   | 商品分類 | メーカー | 型式  | 商品名             | 数量 | 取引種類 | 満了日/解約日    | 契約状態 | 運送料 |
|------------------|--------|------|------|-----|-----------------|----|------|------------|------|-----|
| 999999998-000-00 | 001-00 | ノート  | DELL | 123 | 00              | 1  | レンタル | 2024/06/30 | 解約予定 | -   |
| 999999999-000-00 | 001-00 | ノート  | DELL | 123 | $\Delta \Delta$ | 2  | レンタル | 2024/06/30 | 解約予定 | -   |

| 設置場所                     | 会社名    | 任意項目1 | 任意項目 2 | 任意項目3 | 任意項目4 | 任意項目 5 | 契約番号<br>(システム管理用) |
|--------------------------|--------|-------|--------|-------|-------|--------|-------------------|
| 100-0004 東京都千代田区大手町1-9-2 | ××株式会社 |       |        |       |       |        | 999999998-000-00  |
| 100-0004 東京都千代田区大手町1-9-2 | ××株式会社 |       |        |       |       |        | 999999999-000-00  |

※操作方法の詳細は FAQ より各お手続きのマニュアルをご参照ください。